## Boleznina oziroma refundacija za zasebnika

Zadnja sprememba 17/12/2024 3:40 pm CET

Navodilo se nanaša na obračun boleznine oziroma refundacije pri zasebniku.

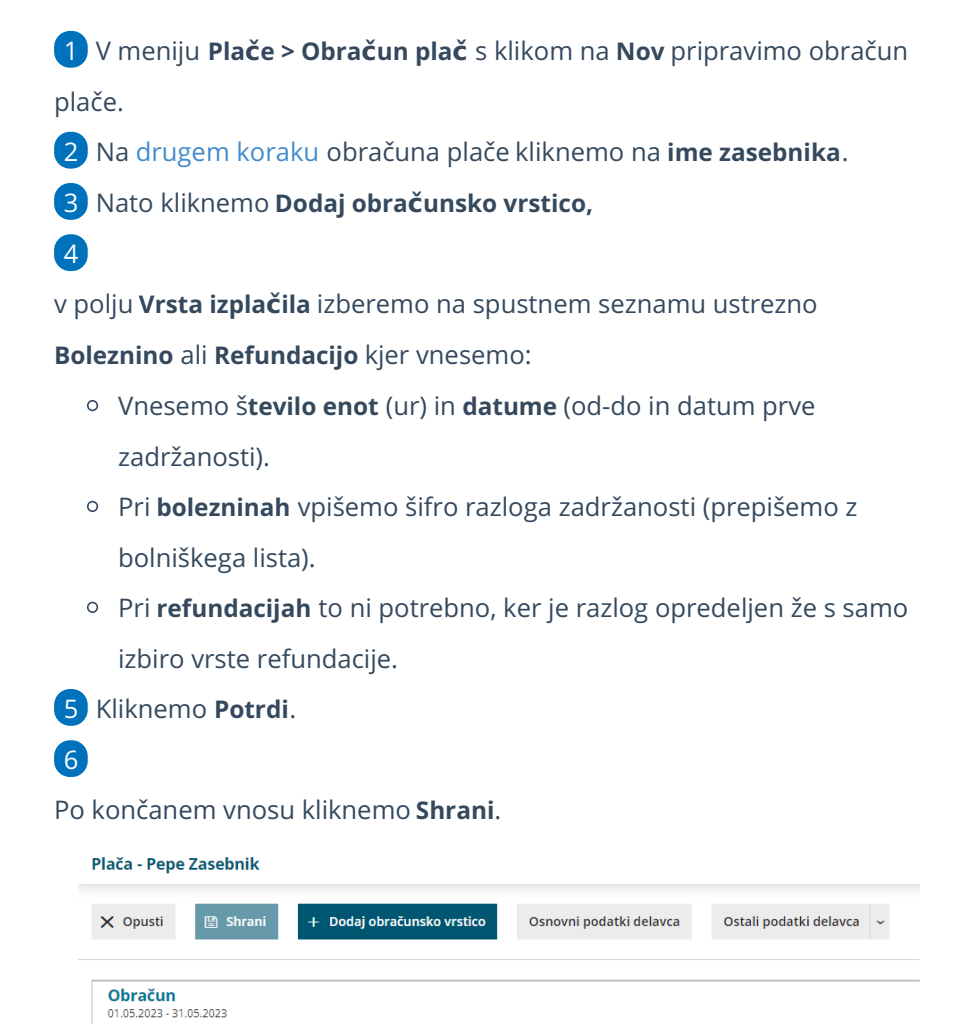

| Opis                                          |        | Na uro | %   | Osnova | Znesek |   |  |
|-----------------------------------------------|--------|--------|-----|--------|--------|---|--|
| Izpolnjene ure dela                           | 160 ur |        | 100 |        | 0,00   | × |  |
| Boleznine v breme izplačevalca                | 8 ur   |        |     |        | 0,00   | × |  |
| BOLEZEN - do 90 koledarskih dni (refundirano) | 16 ur  |        | 80  |        | 0,00   | × |  |
| SKUPAJ BRUTO                                  |        |        |     |        | 0,00   |   |  |

## Kaj program pripravi?

- Obračun prispevkov za socialno varnost zasebnika (OPSVZ). Podatek o urah boleznine oziroma refundacije je zapisan v polju 140.
- Rekapitulacijo za zasebnika.